# godomall 5 Main and S Tomal 10 가편 로그인 : 카카오 아이디

개발사. 엔에이치엔고도㈜

# 앱 기능 안내

# 1) 주요 기능

- 카카오 아이디로 쇼핑몰을 간편하게 가입하고 이용할 수 있습니다.
- 카카오 아이디로 회원 가입 시 카카오 아이디로 PC / 모바일 쇼핑몰에서 쉽게 로그인할 수 있습니다.
- 회원가입 시 카카오 로그인 회원정보를 이용하여 회원가입 단계를 단축시킵니다.
- 기존 쇼핑몰 회원도 마이페이지에서 카카오 아이디를 연결하여 카카오 아이디 로그인 기능을 이용할 수 있습니다.

# 2) 추가 메뉴 구성

- (관리자) 회원 > 간편 로그인 > 카카오 아이디 로그인 설정
- (쇼핑몰) 카카오 아이디 로그인 화면

## 관리자 화면 : 회원 > 간편 로그인 > 카카오 아이디 로그인 설정

#### 카카오 아이디 로그인 설정

|                                                                                                    | <ul> <li>● 사용함 ○ 사용안함</li> </ul>                                                                                                    |          |                                        |  |  |  |  |
|----------------------------------------------------------------------------------------------------|----------------------------------------------------------------------------------------------------|----------|----------------------------------------|--|--|--|--|
| Rest API ₹                                                                                                  |                                                                                                    |          |                                        |  |  |  |  |
| ADMIN ₹                                                                                                    | 849x21971w001011980x0115w10101010                                                                                                    |          |                                        |  |  |  |  |
| 회원가입 설정                                                                                                    | <ul> <li>● 간편 회원가입</li> <li>● 일반 회원가입</li> <li>■ 간편 회원가입 사용 시 아이디와 이름 항목은 회원가입 시 필수로 노출되며<br/>이메일, 휴대폰번호, 성별, 생일 항목은 회원&gt;회원 관리&gt;회원 관리&gt;회원 가입 항목 관리의 사용/필수 설정에 따라 노출됩니다</li> </ul> |          |                                        |  |  |  |  |
| [REST API 키, ADMIN 키 발급방법]                                                                                  |                                                                                                    |          | 필수 : 이메일, 아이디, 이름, 비밀번호                |  |  |  |  |
| 카카오 개발자 센터 > 니                                                                                              | H 어플리케이션 > 제품설정 > 카카오 로그인 에서 "활성화 상태 : O                                                                                                    | ☑ 기존 정보  | 선택 : 전화번호, SMS수신동의, 주소, 휴대폰번호, 이메일수신동의 |  |  |  |  |
| (/member/kakao/kakao_login.php) 을 추가하셔야만 성상적으로 카카오 아이니 로그인 사용<br>자세한 사항은 해당 <u>플러스샵앱의 매뉴염</u> 을 참조하시기 바랍니다. |                                                                                                    | □ 사업자 정보 | 필수 : 사업자번호, 상호                         |  |  |  |  |
|                                                                                                    |                                                                                                    |          | 선택:                                    |  |  |  |  |
|                                                                                                    |                                                                                                    |          | 필수 :                                   |  |  |  |  |
| ♫ 안내<br>카카오톡 간편로그인 설정 시 PC 보안서버 사용에 따른 안내                                                                   |                                                                                                    |          | 선택:                                    |  |  |  |  |
|                                                                                                    |                                                                                                    |          | 필수 :                                   |  |  |  |  |
| 1/1조속 인민포그런 등                                                                                               | ·쇼핑몰 사용자가 카카오계정 관리 페이지 또는 카카오톡 고객센터를 통해 쇼핑몰                                                                                                    |          | 선택 :                                   |  |  |  |  |
| • 쇼핑몰 사용자가 카키                                                                                               |                                                                                                    |          |                                        |  |  |  |  |

- REST API 키 / ADMIN 키는 인증 시 필요한 중요 정보이므로 타인에게 노출되지 않도록 주의합니다.

66

저장

#### 카카오 아이디 로그인 설정 화면입니다.

99

- 사용설정: 카카오 로그인 사용 여부를 선택할 수 있습니다.
  - 사용함으로 선택 시 쇼핑몰에 카카오 아이디 로 그인 영역이 노출되지 않으면 플러스샵 앱의 [설 정관리]를 클릭하여 스킨패치 파일 확인 후 쇼핑 몰 스킨에 적용해주시기 바랍니다.
- ② REST API 키 / ADMIN 키 : 카카오 API를 사용 하기 위해 카카오 개발자센터

(<u>https://developers.kakao.com/docs/latest/</u> <u>ko/getting-started/app</u> )에서 발급받아야 하 는 정보입니다.

- 카카오 개발자센터에서 개발자 등록 후 발급받
   을 수 있습니다.
  - a. 개발자 등록 방법은 9페이지 "카카오 개발자 등록 방법 안내" 내용을 참고 바랍니다.
- ③ 회원가입 설정: "사용 여부" 사용함으로 선택 시 노출되는 항목입니다. 카카오 아이디로 가입 시 "간편 회원가입", "일반 회원가입" 중 선택하여 설정할 수 있습니다.
  - 간편 회원가입, 일반 회원가입 공통사항으로 아이디, 이름 항목은 필수로 노출됩니다.
  - 일반 회원가입 선택 시 [3-1]처럼 활성화 되며, " 회원 > 회원 관리 > 회원 가입 항목 관리"에서 회 원가입 항목(사업자 정보/부가정보/추가정보)을 설정하실 수 있습니다.
  - a. 사업자정보는 기본 정보 항목의 회원구분에 '사업 자회원'을 체크했을 경우에만 노출됩니다.

/!

#### 관리자 화면 : 회원 > 회원 관리 > 회원리스트

| 회원 리스트                            |                                                                            |                                  |              |              |         |                         |                          |      |          |          |          |      |        | ▶ 회원 등 | 등록  |
|-----------------------------------|----------------------------------------------------------------------------|----------------------------------|--------------|--------------|---------|-------------------------|--------------------------|------|----------|----------|----------|------|--------|--------|-----|
| 회원 검색 ?                           |                                                                            |                                  |              |              |         |                         |                          |      |          |          |          |      |        |        |     |
| 상점                                | • 전체 🔿 💌                                                                   | 기준몰 🔿 📕 영문몰                      |              |              |         |                         |                          |      |          |          |          |      |        |        |     |
| 검색어 아이디 ·                         |                                                                            |                                  |              |              |         |                         |                          |      |          |          |          |      |        |        |     |
| 회원등급                              | 등급                                                                         | ee⊒ ▼                            |              |              |         |                         | 회원구분 ● 전체 ○ 개인회원 ○ 사업자회원 |      |          |          |          |      |        |        |     |
| 가입승인                              | <ul> <li>전체</li></ul>                                                      | 인 🔿 미승인                          |              |              |         |                         | 회원가입일                    |      |          |          | ÷:: ~    |      |        | i      |     |
| <u>상세검색 탈칠</u> ✓ 검색<br>김색         |                                                                            |                                  |              |              |         |                         |                          |      | Ŧ        |          |          |      |        |        |     |
| الحالية                           | 2<br>5 상점구분 2                                                              | 아이디/닉네임                          | 이름           | 등급           | 마일리지    | 예치금                     | 구매건수                     | 구매금액 | 회원가입일    | 최종로그인    | 휴면해제일    | 가입승인 | 메일/SMS | 발송 정   | 보수정 |
| 16                                | ♥기준물                                                                       | n fan skriger in fan skriger i 🐞 | 윤고도          | 일반회원         | 0원      | 0원                      | 0건                       | 0원   | 19-07-22 | 19-07-22 | 00-00-00 | 승인   | 메일 SI  | MS     | 수정  |
| 15                                | :: 기준물                                                                     | n kun kun ki suu 🗕               | 김고도          | 일반회원         | 10,000원 | 0원                      | 0건                       | 0원   | 19-07-03 | 19-07-03 | 00-00-00 | 승인   | 메일 SI  | MS     | 수정  |
| 선택 가입승인                           | 선택 가입승인         선택 탈퇴처리         휴면회원 메일발송         휴면회원 전환         토 액셀다운로드 |                                  |              |              |         |                         |                          | 로드   |          |          |          |      |        |        |     |
| <mark>1-1</mark><br>개인정보유<br>연결계정 | 우호기간 (                                                                     | ● 전체 ○ 1년 ○<br>○ 전체 ○ 페이코        | 3년 (<br>) 페이 | ○ 5년<br>스북 ○ | ○ 탈퇴 시  | ।<br>• <sup>३</sup> १३१ | .ठ ि ६                   | 비프   |          |          |          |      |        |        |     |

▲ <sup>-</sup> 플러스샵 앱을 미사용으로 설정하거나 '회원 〉 간편 로그인 〉 카카오 아이디 로그인 설정' 페이지에서 사용여부 를 '사용안함'으로 설정 시 해당 회원은 간편 로그인으로 쇼핑몰을 이용할 수 없으며, 비밀번호 찾기를 통해 쇼 핑몰 비밀번호 등록 후 쇼핑몰 아이디로 쇼핑몰을 이용할 수 있습니다.

#### •• 카카오 아이디로 가입한 회원을 별도로 구분하여 확인할 수 있습니다.

- 회원 검색: 상세검색 펼침 클릭하여 [1-1] 연결 계정 항목에서 카카오 아이디로 가입한 회원을 검색할 수 있습니다.
- ② 카카오 로그인 아이콘 표시 : 카카오 아이디로 가 입한 회원은 아이디 영역에 별도로 카카오 아이 콘이 표시됩니다.

INI-IN godo:

#### 쇼핑몰 화면 : 회원가입 > 가입방법 선택

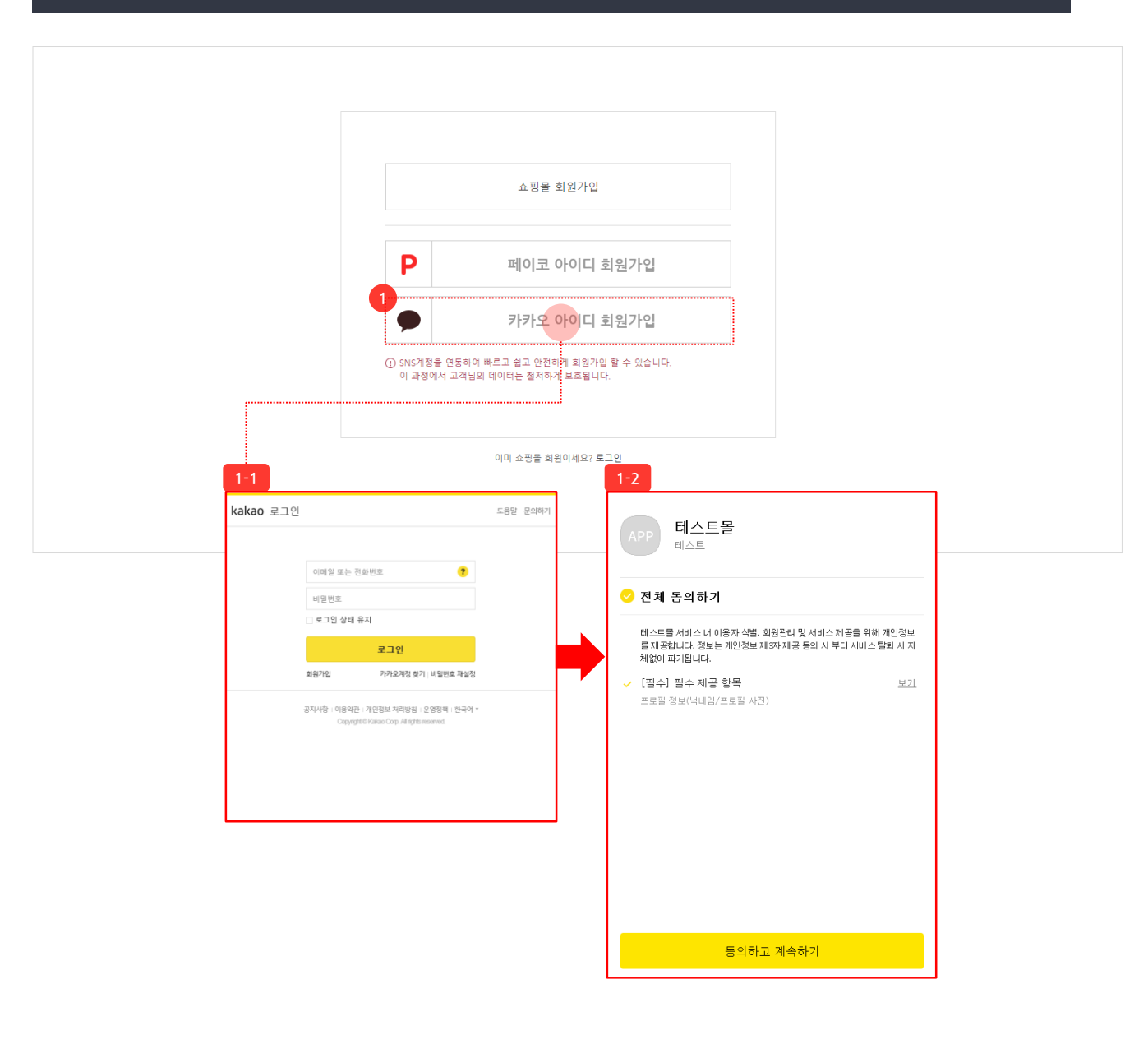

카카오 아이디로 회원가입을 할 수 있는 화면 입니다.

66

- 카카오 아이디 회원가입 : 클릭 시 [1-1] 카카오 로그인 완료 후 [1-2] 카카오 회원정보활용에 동 의하는 정보 제공 동의 팝업이 노출되고, 해당 팝 업에서 [동의하고 계속하기]버튼을 클릭하면 회 원가입 단계가 진행됩니다.
  - 쇼핑몰 약관동의 후 쇼핑몰 기본정보를 입력합 니다.
  - 회원정보 입력 화면에서 이름은 카카오의 닉네 임이 자동으로 입력되며, 수정이 가능합니다.
  - 아이디 /이름은 가입 시 필수항목이며, 쇼핑몰 비밀번호는 가입 시 별도로 입력하지 않습니다.
     (단, 추후에 회원이 회원정보 변경 페이지에서 수정할 수 있습니다.)

#### 쇼핑몰 화면 : 로그인

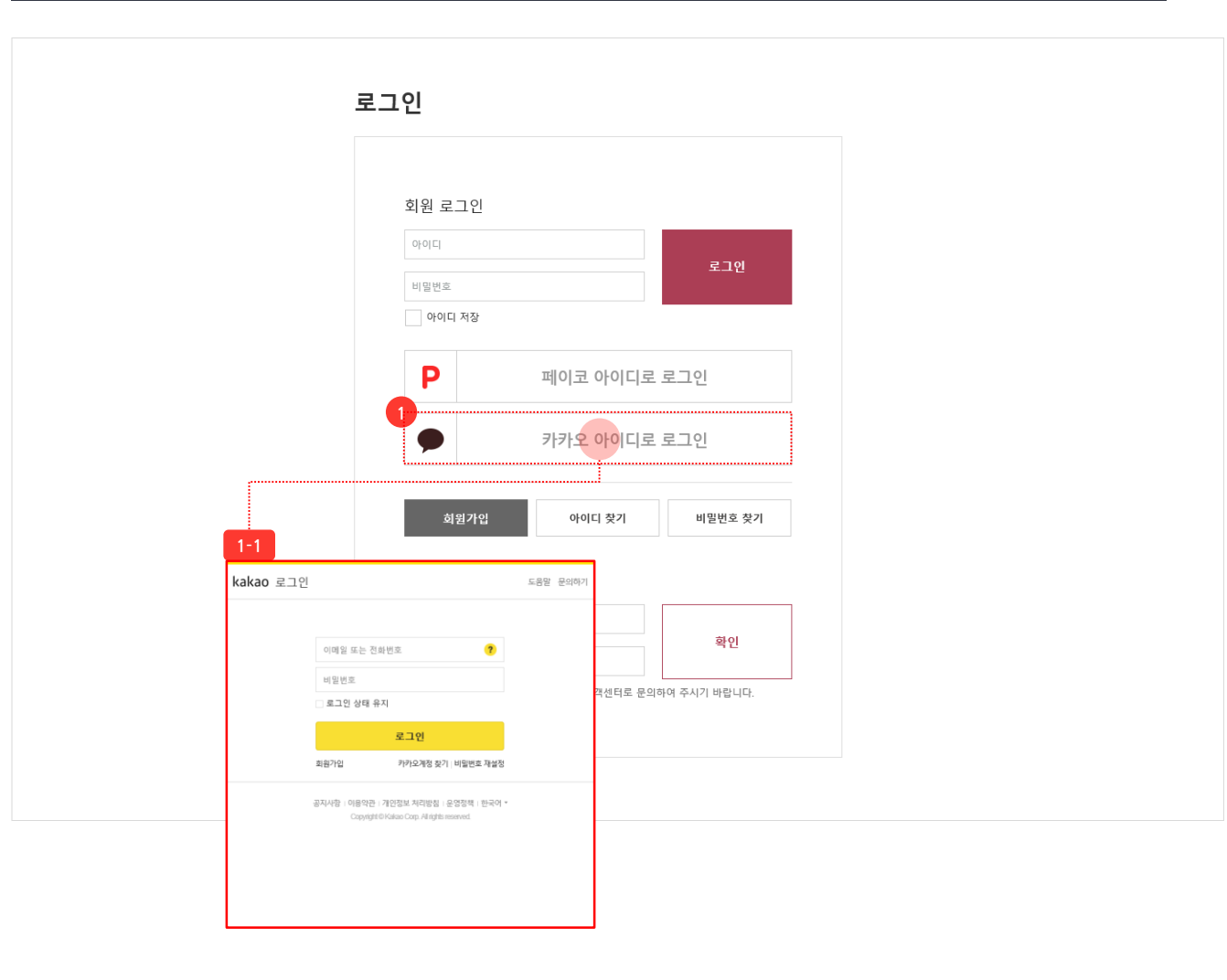

카카오 아이디로 간편 로그인을 할 수 있 는 화면입니다.

66

 카카오 아이디 로그인 : 카카오 아이디로 가입한 회원의 경우 클릭 시 [1-1] 카카오 로그인 완료 후 쇼핑몰을 이용할 수 있습니다.

 카카오 아이디로 가입하지 않은 회원의 경우는 클릭 시 가입되어 있지 않은 회원으로 판단되어 회원가입 화면으로 유도됩니다.

#### 쇼핑몰 화면 : 마이페이지 > 회원정보 > 회원정보 변경

| 본정보       |                                      | <ul> <li>표시는 반드시 입력하셔야 하는 항목입니다.</li> </ul> |
|-----------|--------------------------------------|---------------------------------------------|
| • 0¦0 E   | nyanay san                           |                                             |
| ▪ 비밀번호    | 비밀번호 설정 > 비밀번호 도움말 >                 |                                             |
| ■ 0 름     | ***                                  |                                             |
| ■ 이메일     | 직접입력 V<br>정보/이벤트 메일 수산에 동의합니다.       |                                             |
| ■ 휴대폰번호   | - 없이 입력하세요.<br>정보/이벤트 SMS 수신에 동의합니다. |                                             |
| 부가 정보     |                                      |                                             |
| 생일        | 양력 🗸 예시) 20150903                    |                                             |
|           |                                      |                                             |
| 정 연결정보    |                                      |                                             |
| 0174 MIRI |                                      |                                             |

## 

- 카카오 계정 연결정보 : 마이페이지 회원정보 변 경 페이지에서 카카오 재 인증 후 연결된 간편 로 그인의 연결 계정 정보를 확인할 수 있습니다.
  - 쇼핑몰 회원 가입 후 카카오 아이디를 연결한 경
     우에만 카카오 계정의 연결해제가 가능합니다.

#### 쇼핑몰 화면 : 마이페이지 > 회원정보 > 회원정보 변경

| 기본정보                                                              | <ul> <li>표시는 반드시 입력하셔야 하는 항목입니다</li> </ul>                                 |  |  |  |  |  |
|-------------------------------------------------------------------|----------------------------------------------------------------------------|--|--|--|--|--|
| - 0ŀ0 Ľ                                                           | n Vanak sou                                                                |  |  |  |  |  |
| • 비밀번호                                                            | 비밀번호 설정 > 비밀번호 도움말 >                                                       |  |  |  |  |  |
| ■ 0 름                                                             | ***                                                                        |  |  |  |  |  |
| - 이메일                                                             | 직접입력 ✔                                                                     |  |  |  |  |  |
| ■ 휴대폰번호                                                           | - 없이 입력하세요.<br>정보/이벤트 SMS 수신에 동의합니다.                                       |  |  |  |  |  |
| 부가 정보                                                             | 정보/이벤트 SMS 수신에 동의합니다.                                                      |  |  |  |  |  |
| 부가 정보<br>생일                                                       | 정보/이벤트 SMS 수신에 등의합니다.<br>양력 ✔ 에시) 20150903                                 |  |  |  |  |  |
| <sup>4</sup> 가 정보<br>생일<br>해정 연결정보                                | 정보/이벤트 SMS 수신에 동의합니다.<br>양력 ✔ 에시) 20150903 芭                               |  |  |  |  |  |
| 부가 정보<br>생일<br>예정 연결정보<br>연결된 계정이 없습니다.<br>연결된 계정이 없습니다. <b>Р</b> | 정보/이벤트 SMS 수신에 동의합니다.<br>양력 ✔ 에시) 20150903 芭<br>! 카카오 아이디로 로그인             |  |  |  |  |  |
| 루가 정보<br>생일<br>예정 연결정보<br>연결된 계정이 없습니다.<br>연결된 계정이 없습니다.          | 정보/이벤트 SMS 수신에 동의합니다.<br>양력 ✔ 에시) 20150903 世<br><br>1<br>1<br>1<br>기자 여겨자님 |  |  |  |  |  |

<sup>66</sup>기존 쇼핑몰 회원도 계정을 연결하여 카 카오 아이디 로그인 기능을 이용할 수 있 습니다.

- 계정 연결정보 : [카카오 아이디로 로그인]버튼
   을 클릭하여 카카오 계정을 연결할 수 있으며,
   [1-1]과 같이 카카오 로그인 계정 연결정보를 확
   인할 수 있습니다.
  - 계정 연결 시 카카오 아이디 로그인 기능을 이용 할 수 있습니다.
  - 쇼핑몰 일반회원 가입 후 카카오 아이디를 연결
     한 경우, 카카오 로그인 계정의 연결해제가 가능
     합니다.

# 카카오 개발자 등록 방법 안내

• 카카오 아이디 로그인 기능을 사용하기 위해 카카오 개발자 센터에서 앱을 생성해야 합니다.

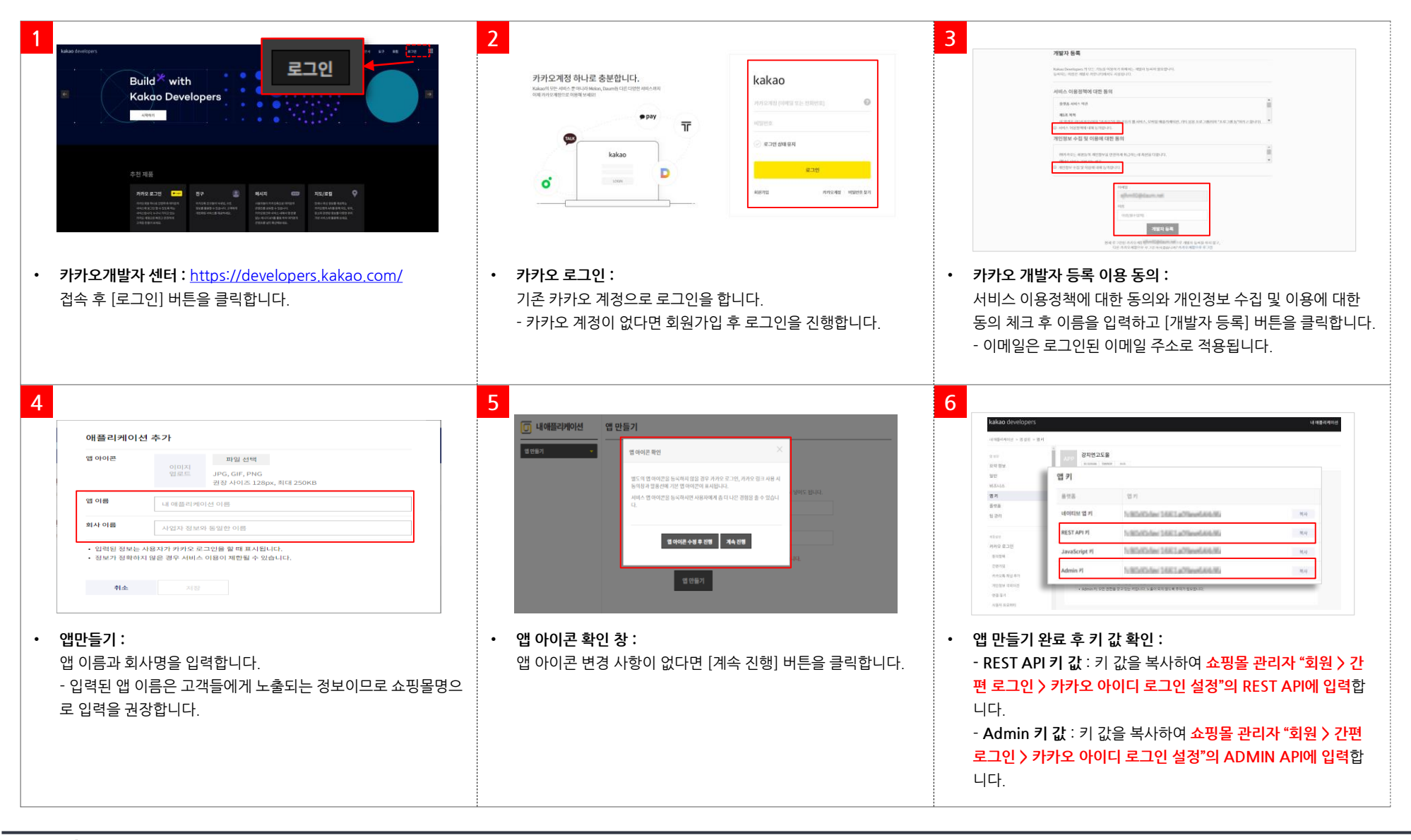

# 카카오 개발자 등록 방법 안내

• 사용자 관리의 스위치가 'ON'으로 설정되어 있어야 쇼핑몰에서 카카오 로그인 이용이 가능합니다.

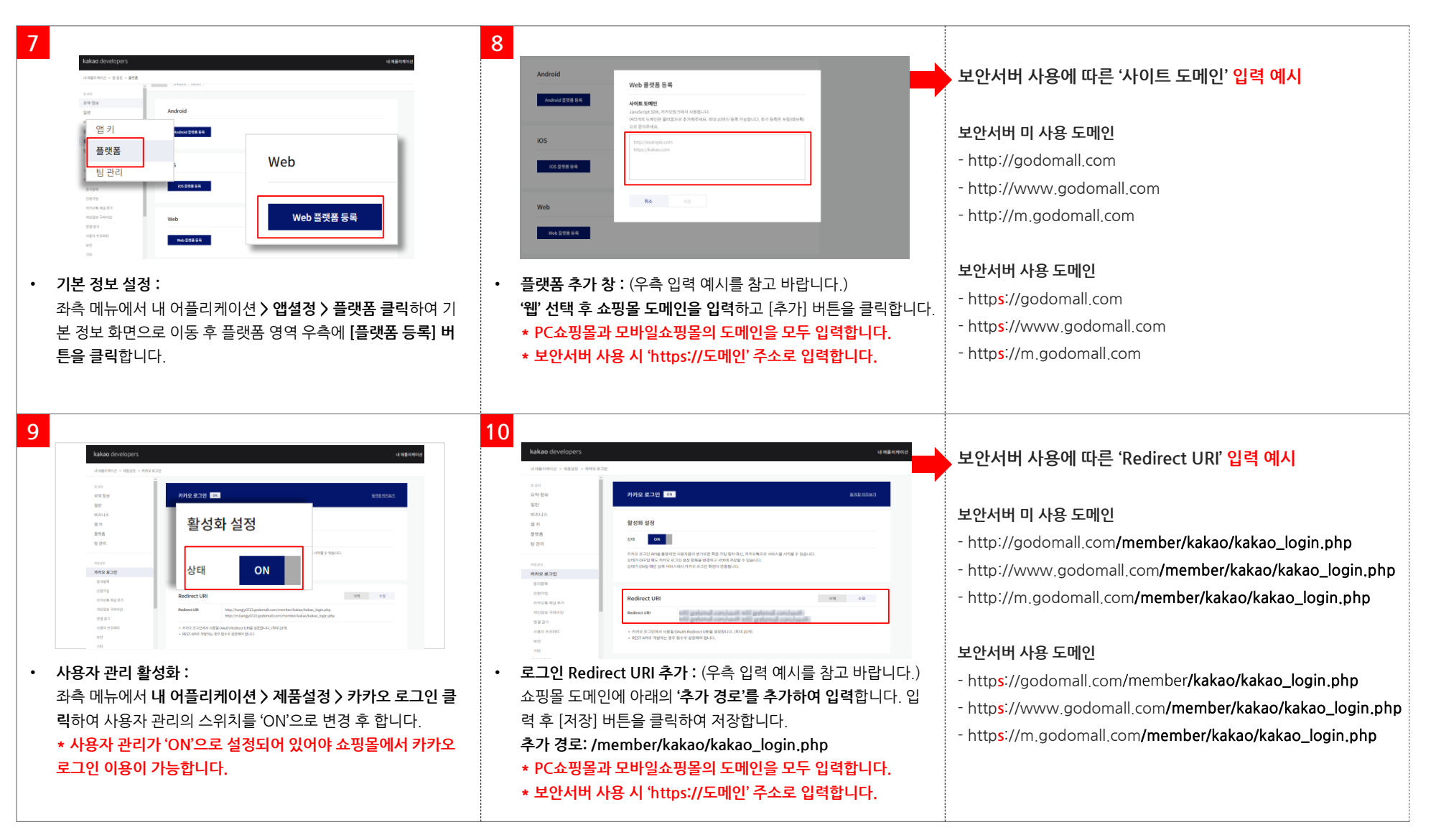

## 카카오 개발자 등록 방법 안내

• 유료 보안서버를 신청한 경우에만 연결끊기 기능을 정상적으로 사용하실 수 있습니다.

| 11                                                                                                    | 12<br>                                                                                                    |
|----------------------------------------------------------------------------------------------------|----------------------------------------------------------------------------------------------------|
| 한편                                                                                                    | 월백 URL https://example.com GET    //eave  실령 저장 사이다 연령 대스트를 시도하고 HTTP 정상 공답(200 GK, 3초 이나) 이어이 합니다.  취소 지당                                                                                |
| <ul> <li>연결끊기 설정 :<br/>카카오 아이디 로그인 사용자가 카카오 계정 관리 페이지 또는<br/>고객센터를 통해 쇼핑몰과의 연결 끊기를 진행할 때 , 카카오와<br/>의 계정 연결을 해제할 수 있는 설정입니다.</li> </ul> | <ul> <li>연결끊기 설정 정보 입력:</li> <li>도메인: 유료 보안서버가 적용된 PC쇼핑몰 도메인을 입력합니다.(보안서버 미 적용 또는 무료 보안서버가 적용된 도메인은 사용할 수 없습니다)</li> <li>연결끊기 콜백API: POST 선택 후, '/member/login_ps.php'를 입력합니다.</li> </ul> |

· 연결끊기 기능을 통해 카카오와의 계정 연결이 해제된 회원은 가입 시 설정한 아이디와 비밀번호로 로그인이 가능합니다.
 단, 연결끊기를 한 회원이 카카오 아이디로 회원가입 후 회원정보 수정을 통해 비밀번호를 설정하지 않은 경우,
 등록된 비밀번호가 없어 로그인이 불가할 수 있습니다. 이와 같은 경우 관리자에서 해당 회원에게 비밀번호를 등록해주어야 합니다

N-N godo:

/!/